## Inhaltsverzeichnis

## Portainer

Erstelle in dem Ordner Docker einen Ordner Namens "Portainer"

Verbinde dich per SSH zu deiner Synology und führe folgenden Befehl aus

## **Community Edition:**

sudo docker run -d -p 8000:8000 -p 9443:9443 --name=portainer --restart
always -v /var/run/docker.sock:/var/run/docker.sock -v
/volume1/docker/portainer:/data portainer/portainer-ce --http-disabled

## **Business Edition:**

```
sudo docker run -d -p 8000:8000 -p 9443:9443 --name=portainer --restart
always -v /var/run/docker.sock:/var/run/docker.sock -v
/volume1/docker/portainer:/data portainer/portainer-ee --http-disabled
```

Nun läuft der Portainer du erreichst ihn unter https://IPADRESSEDEINERSYNOLOGY:9443/ , in unserem Beispiel mit

https://192.168.2.10:9443

From: https://nas-wiki.hundacker.eu/ - **NAS-Wiki** 

Permanent link: https://nas-wiki.hundacker.eu/doku.php/virtual/syno/portainer

Last update: 10.08.2023 12:19

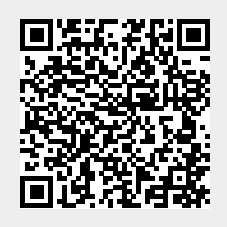